## 毕业生个人信息及毕业图像校对流程

**特别提示:**毕业生电子注册图像采集是毕业证书及毕业电子注册的重要环节,教育部规定毕业生 电子图像采集由各地新华分社统一采集。为确保该项工作顺利进行,学校一般于最后一学年统一组 织拍摄。**请各位同学于拍摄两个月后上网校对**。毕业图像采集直接关系到学生可否顺利毕业,请 各位同学务必准时参加并及时上网确认。校对流程如下:

## 图像校对

为毕业生提供本人学籍及毕业图像信息的校对功能。首先进行实名注册,注册成功后登陆学信档案,进入"图像校对"模块进行 信息的校对工作。以下是详细的校对流程。

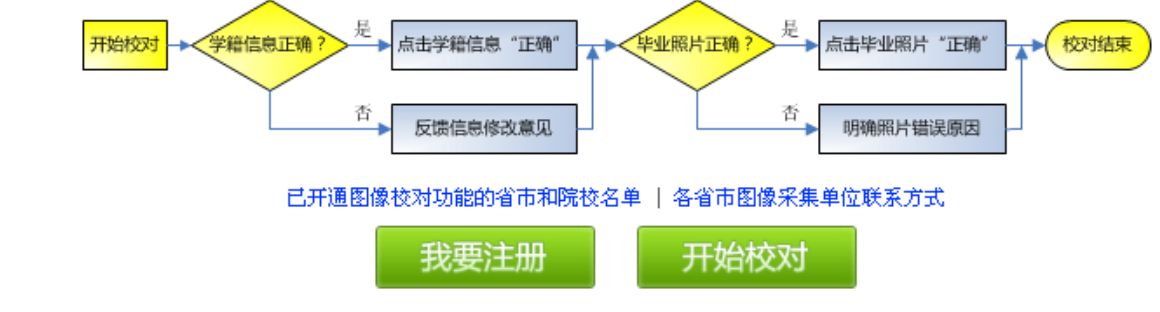

- 1、登录学信网,网址 <u>http://www.chsi.com.cn/</u>
- 点击网页右侧"学历电子注册图像校对",进入学信网账号登录或注册界面,若已经注册学信网账号,请点击"登录学信档案"登录,否则请点击"注册学信网账号",如图所示:

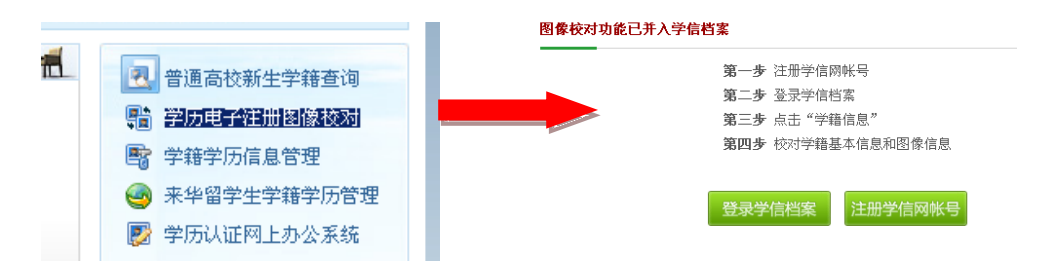

3、进入学信网实名注册界面,填写用户名(要求填写真实邮箱,用于收取激活邮件)、密码。填写完成后,点击"立即注册",注册成功后系统会将激活邮件发至您的邮箱:

| 学信网帐号 - 实名注册            | 学信网帐号 - 实名注册                                      |
|-------------------------|---------------------------------------------------|
| 我已回读并同意 <u>服务条款</u> * 🔽 |                                                   |
| 用 户 名 ●                 | 确认邮件已经发送到你的邮箱<br>点击邮件里的确认链接激活帐号。                  |
| 密码确认 *                  | 立即查看邮箱                                            |
| 立即注册                    | 还 <b>没有收到确认邮件?</b><br>语容贵你的邮箱,尝试到广告邮件、垃圾邮件目录里找找罢。 |

4、进入邮箱,点击链接激活账号,如图所示:

| 学信网账户激活邮件 で 図 図 母 る ☆<br>发件人:学信网 <no-reply@appmail.chsi.com.cn>;<br/>时 间: 2011年2月23日 08:42 (星期三)<br/>收件人: ;</no-reply@appmail.chsi.com.cn>                                                |
|----------------------------------------------------------------------------------------------------|
| 您好:<br>感谢您使用学信网!<br>请点击如下链接,以完成您账户的激活:<br><u>https://account.chsi.com.cn/account/activateaccount.action?verifycode=2ba32ec8b8ab43bf87eea5da0fa45f59</u><br>(如果不能点击该链接地址,请复制并粘贴到浏览器的地址输入框) |

5、补充注册信息,完成注册。注册时必须填写正确的姓名、性别、身份证等个人信息,否则注册后无法显示 自己的学籍、学历等相关信息!如图所示:

| 松注册 | ,快速         | 惠   | 拥有您最完整的电子档案                         |
|-----|-------------|-----|-------------------------------------|
|     | 用户名<br>姓 名  | *   | 诸务少规写你的其实我名,这样才能在学信档案中匹配            |
|     | 性 别<br>证件类型 | *   | 例的手桶、学历带得是。<br>第一章                  |
|     | 证件号码        | *   |                                     |
|     | ,           | ųΨ: | 姓名、亚什英亚和亚什号的3项,任面加不可更以,诸朝保闭强信息其实有效。 |
|     | 昵 称         |     |                                     |
|     | 出生日期        | *   |                                     |
|     | 所在地区        | *   | 【·请选择 ≥ 省 【请选择 ≥ 市                  |
|     |             |     | 注:edu總箱用戶可透填下列信息,其他用戶必填。            |
|     | 手机号码        | *   |                                     |
|     | 校验研         | *   | 获取按验码                               |
|     |             |     | 完成注册                                |

6、完成注册后,进入登录首页,选择相应栏目进行查看,个人信息及毕业图像确认请点击"学籍档案"查看。 如图所示:

| 🧳 中国高等教育学生信息网                           |                                            |
|-----------------------------------------|--------------------------------------------|
| 受录成功<br>您已经成功是来系统。<br>出于安全考虑,一旦取消       | 出于安全考虑,一旦总访问过那些需要思耀供失证值意的应用时,请操作完成之后为引消过器。 |
| 同过那些需要您提供关证<br>信息的应用时,请费作完<br>成之后天代间馆器。 | THE COMER CARE                             |
| 進出                                      |                                            |

7、核对个人信息及毕业图像。请仔细核对姓名、性别、民族、出生日期、身份证号、层次、毕业图像(请在采集两个月后上网确认)等个人信息,若准确无误,点击页面下方"正确"按钮,发现有误请与我院学籍管理 科联系,电话 0577-88834873。若显示没有学籍,请先检查自己注册时填写的姓名、身份证等相关信息是否 准确(可点击右上角"帐户"查看和修改个人信息),如若确定无误,请与我院学籍管理科联系。 注:(1)转专业的学生可能存在学信网专业与自己实际就读的专业不符,针对该情况,我院将在毕业上报前

统一报省厅修改专业,毕业时将按实际就读专业上报。

(2)该界面中,对于已取得专升本学籍的学生,进入后可能发现专科学历仍显示在"学籍信息"中的现 象,部分同学未仔细查看,误认为该专科信息即目前所就读的专升本学籍信息,因此,请各位同学仔细查看, 在"专科"选项卡旁边同时存在"专升本一温州医学院"的选项卡,点击该选项卡即可查看本科学籍信息。

(3)该界面右上角的"我还有学籍信息没有显示出来"只是在确实还有学籍没有显示出来的情况下才需要点击使用,如果目前自己所在读的学籍都已经显示出来,则可忽略这句话。

| 专利-丁缺天一职业技术学校     专升本-温州医学校       社名:        世知:     女       民族:        出生日期:     身份证号:       考生号:     学号: |     |
|----------------------------------------------------------------------------------------------------|-----|
| 姓名: 民族:   世知:女 民族:   出生日期: 身份证号:   考生号: 学号:                                                                |     |
| 性別: 民族:   出生日期: 身份证号:   考生号: 学号:                                                                           |     |
| 出生日期:     身份证号:       考生号:     学号:                                                                         |     |
| 考生号: 学号:                                                                                                   |     |
|                                                                                                    |     |
| 院校名称:「宁波天一职业技术学院                                                                                           |     |
| 分院:                                                                                                    |     |
| 系 (所、函授站): 毕业照片 录:                                                                                         | 取服片 |
| 专业名称: 护理                                                                                                   |     |
| 班級: 层次: 专科 学制: 3                                                                                           |     |
| 学历类别: 普通 学习形式: 普通全日制                                                                                       |     |
| 入学日期: 2005年9月1日 学籍状态: <mark>已毕业</mark>                                                                     |     |
| [打印学籍信息]                                                                                                   |     |

8、专升本学生请务必查看自己的"学历信息",若已取得合格的专科学历,右侧将出现相应的学历信息界面。 9、若专升本学生点击学历信息,未出现已取得的学历信息,而出现以下界面:

|          | 🙆 没有学历信息                                                                                 |  |
|----------|------------------------------------------------------------------------------------------|--|
| $\frown$ | 根据您实名注册时提供的证件号码与姓名,没有找到<br>您的学历信息。建议您与学校学籍学历管理部门老师<br>联系确认您注册时填写的姓名和证件信息是否与学校<br>注册信息一致。 |  |

## 请按下列情况处理:

(1) 确定本人所取得的专科学历为合法学历,请点击界面右上方"我还有学历没显示出来",进入绑定学历界面,填写相关信息后,点击确认按钮即可。绑定后若在"学历信息"中可以查到学历信息,表示专科学历已绑定完成,已具备本科入学资格。如图所示:

| ■ 绑定学历信息    |                                                                                    |
|-------------|------------------------------------------------------------------------------------|
|             | 证书编号:                                                                              |
| 1 本功能用于     | 毕业院校: 「 」 「 」 「 世业院校: 「 古 社 総 ウロー2001 - 2001 年前学 圧 数 提出 及 2001 年 日 部分子 注 規 提 家 名 注 |
| 册信息自动匹配的    | 空床, 新名日日1001 2001年1357778386662001年7月16557662163854-142<br>学历。                     |
| 2、对于每一个     | `学历,您只有3次机会,请确认输入的内容与自己的证书完全一致。                                                    |
| 3、1991-2001 | 年的学历证书上可能有多个编号(学校编号、证书编号或流水号),可以都                                                  |
| 尝试一下。       |                                                                                    |
| 4、如果查不到     | 川自己的学历,诸与毕业院校联系。                                                                   |

(2) 无法绑定学历信息,请与我院学籍管理科联系。

10、若自己所取得的学历信息已全部显示,请忽略"我还有学历没显示出来"